## MARCHE À SUIVRE POUR LE RENOUVELLEMENT DE VOTRE ABONNEMENT

ATTENTION, CETTE DERNIÈRE NE CONCERNE QUE LES ABONNÉS-ÉES DE LA SAISON 2023-2024 !

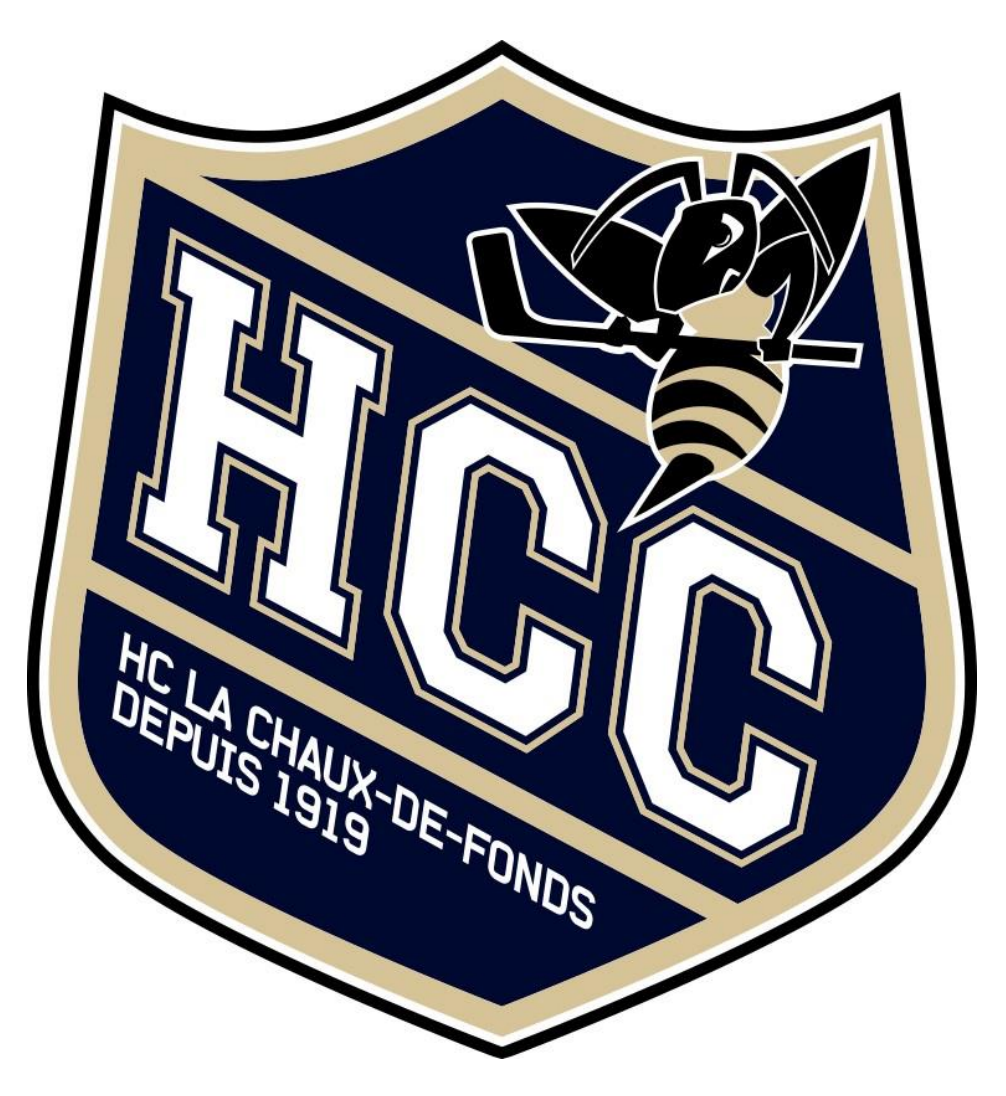

1. Préparez votre carte d'abonnement de la saison 2023-2024 et cliquez sur le lien suivant : <u>https://infomaniak.events/shop/bozCSqI985/pass-renew</u>

2. INSÉREZ LE CODE À 6 CARACTÈRES SITUÉ À CÔTÉ DE VOTRE QR-CODE DANS LE CHAMPS INDIQUÉ, PUIS « SUIVANT »

| ACCUEIL | > | RENOUVELLEMENT ABO | NNÉ                                                                                                    |
|---------|---|--------------------|----------------------------------------------------------------------------------------------------|
|         |   |                    | Renouvellement abonné                                                                                                    |
|         |   | Si vous êtes       | en possession d'un abonnement obtenu depuis la billetterie ou qui vous a été remis par<br>l'organisateur, saisissez-le code ici pour le renouveler.                                  |
|         |   |                    | Code de votre abonnement                                                                                                    |
|         |   |                    | <ul> <li>Votre code se trouve près du code-barre sur votre abonnement ou dans<br/>votre email de confirmation de paiement, ou il vous a été remis par<br/>l'organisateur.</li> </ul> |
|         |   |                    | Annuler Suivant                                                                                                    |
|         |   |                    |                                                                                                    |

## 3. CHOISISSEZ L'OPTION DE RENOUVELLEMENT CORRECTE QUI S'OFFRE À VOUS, PUIS « CONTINUER »

| Renouveller : A. abonnement de test 23-24<br>Choisissez votre nouvel abonnement. |         |           |
|----------------------------------------------------------------------------------|---------|-----------|
| Pass de test                                                                     |         |           |
|                                                                                  | Annuler | Continuer |

## 4. VÉRIFIEZ ET/OU COMPLÉTEZ VOS INFORMATIONS PERSONNELLES, PUIS « AJOUTER AU PANIER »

| Informa                  | tions                |          |                  |            |  |  |  |
|--------------------------|----------------------|----------|------------------|------------|--|--|--|
|                          |                      |          |                  |            |  |  |  |
| Veuillez vérifier les in | formations suivantes | pour rei | nouveler vos abo | onnements. |  |  |  |
| ✓ Pass de test           |                      |          |                  |            |  |  |  |
| • 1 435 46 163           |                      |          |                  |            |  |  |  |
| Nom*                     |                      |          |                  |            |  |  |  |
| C'est Nous               |                      |          |                  |            |  |  |  |
| - Prénom*                |                      |          |                  |            |  |  |  |
| La T'Chaux               |                      |          |                  |            |  |  |  |
| · · ·                    |                      |          |                  |            |  |  |  |
| <b>P</b> - 032.91        | 2254                 |          |                  |            |  |  |  |
| • 032 31                 | 5 22 54              |          |                  |            |  |  |  |
|                          |                      |          |                  |            |  |  |  |
| Envoi par la             | poste                |          |                  | $\sim$     |  |  |  |
| Numéro et rue            |                      |          |                  |            |  |  |  |
| Rue des Ros              | iers 14              |          |                  |            |  |  |  |
|                          |                      |          |                  |            |  |  |  |
| Code postal*             |                      |          |                  |            |  |  |  |
| 2300                     |                      |          |                  |            |  |  |  |
| Ville                    |                      |          |                  |            |  |  |  |
| La Chaux-de              | -Fonds               |          |                  |            |  |  |  |
|                          |                      |          |                  |            |  |  |  |
| SWITZERI A               | ND                   |          |                  |            |  |  |  |
| SWITZEREA                |                      |          |                  | Ŷ          |  |  |  |
|                          |                      |          |                  |            |  |  |  |
|                          |                      |          |                  |            |  |  |  |
|                          |                      |          |                  |            |  |  |  |

5. VÉRIFIEZ VOTRE PANIER, PUIS « VALIDER MON PANIER »

ACCUEIL > PANIER > PAIEMENT

| Mon panier |                                       |                      | <b>12:13 Min.</b> 🕘 |              |        |
|------------|---------------------------------------|----------------------|---------------------|--------------|--------|
| <u>B</u>   | Pass de test<br>La T'Chaux C'est Nous |                      | CHF 10 ញ៉ា          | 1 abonnement | CHF 10 |
|            |                                       |                      |                     | TOTAL TTC    | CHF 10 |
|            |                                       |                      |                     |              |        |
|            |                                       | Continuer mes achats | Valider mon panier  |              |        |

6. SÉLECTIONNEZ « PAIEMENT EN LIGNE » OU « PAIEMENT SUR FACTURE » ET ENTREZ VOTRE ADRESSE MAIL, PUIS « SUIVANT »

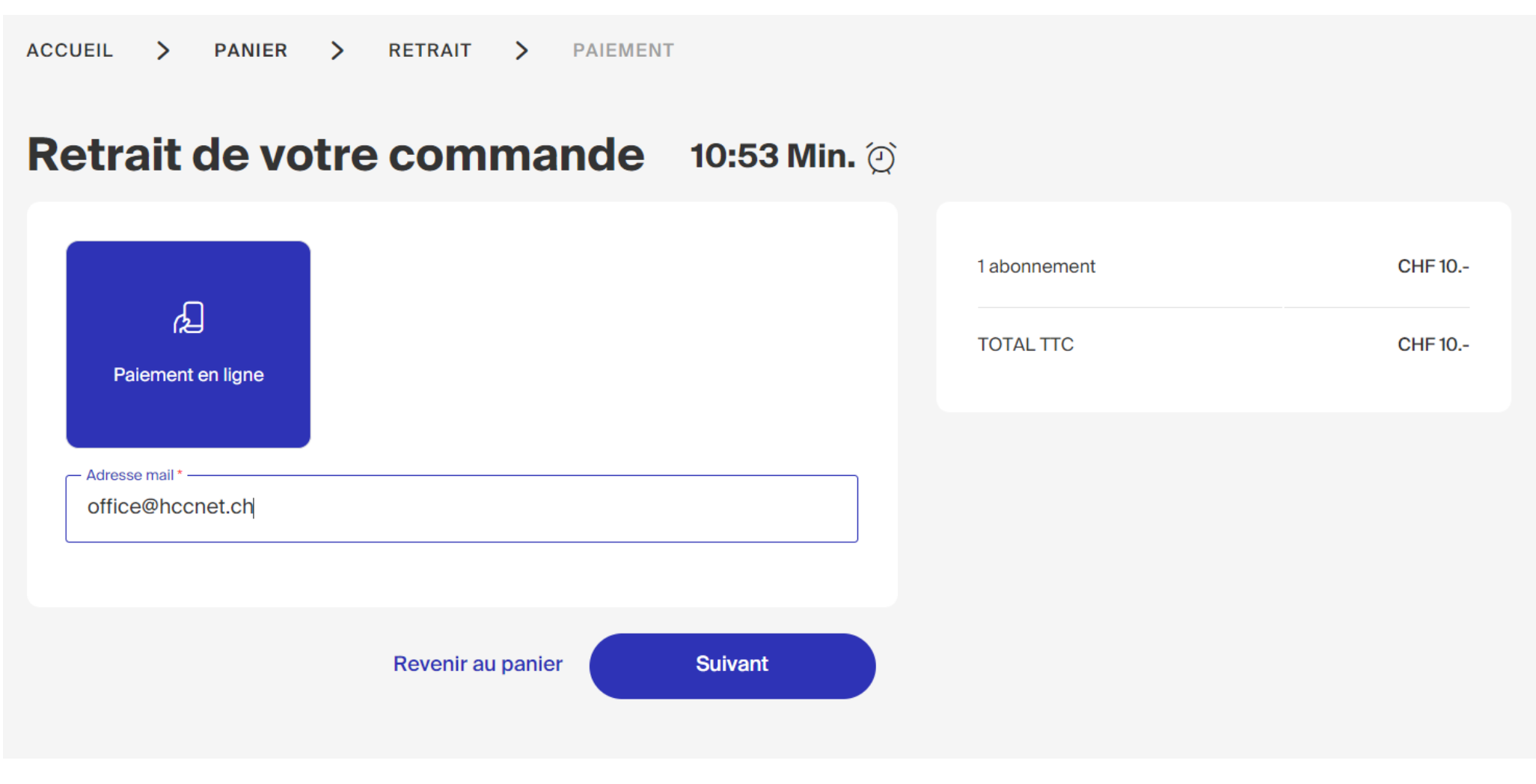

7. INDIQUEZ SI VOUS SOUHAITEZ RECEVOIR LES INFOS DU CLUB VIA LA NEWSLETTER, PUIS « SUIVANT »

8. CHOISISSEZ VOTRE MOYEN DE PAIEMENT, ACCEPTEZ LES CGV, PUIS « PAYER MAINTENANT »

ACCUEIL > PANIER > PAIEMENT

| Paiement                                                  | <b>10:24 Min.</b> ② |              |        |
|-----------------------------------------------------------|---------------------|--------------|--------|
| $\overleftarrow{r}$ Contenu de votre panier $\land$       |                     | 1 abonnement | CHF 10 |
| Client office@hccnet.ch                                   | Ø                   | TOTAL TTC    | CHF 10 |
| Quel est votre moyen de paiement ?                        |                     |              |        |
|                                                           |                     |              |        |
| Postcard Twint                                            | Carte de crédit     |              |        |
| J'ai pris connaissance et j'accepte les <b>conditions</b> | générales de vente  |              |        |
| Revenir au panier                                         | Payer maintenant    |              |        |

9. VOUS RECEVREZ, AU MOMENT DE LA VALIDATION DU PAIEMENT, UN MAIL DE CONFIRMATION À L'ADRESSE QUE VOUS AUREZ AU PRÉALABLE INDIQUÉE. VOTRE ABONNEMENT VOUS PARVIENDRA AU MOIS DE JUILLET, DÈS L'ÉDITION DE CELUI-CI.